2025. 2

# うしくナビ使い方ガイド 操作説明書

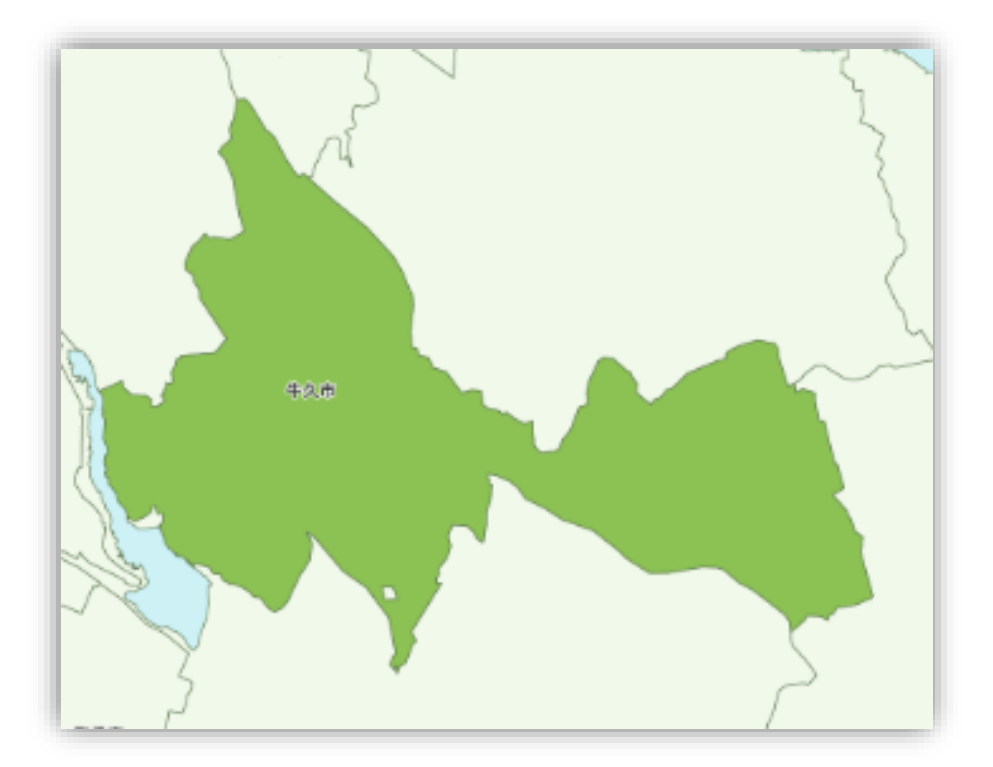

牛久市

| 目次  |   |                  |              |
|-----|---|------------------|--------------|
| 第1章 |   | サイト説明            |              |
|     |   | トップページについて       | P. <u>2</u>  |
| 第2章 |   | 地図を検索する          |              |
|     | 1 | 地図から場所を探す        | P. <u>3</u>  |
|     | 2 | 地番入力で検索する        | P. <u>5</u>  |
|     | 3 | 地番ー覧から検索する       | P. <u>7</u>  |
|     | 4 | <u>目標物から検索する</u> | P. <u>9</u>  |
| 第3章 |   | 地図を操作する          |              |
|     | 1 | 地図を移動する          | P. <u>12</u> |
|     | 2 | 縮尺を変更する          | P. <u>12</u> |
|     | 3 | 表示切替を選択する        | P. <u>13</u> |
|     | 4 | 情報を確認する          | P. <u>14</u> |
| 第4章 |   | 各種機能について         |              |
|     | 1 | 距離を測定する          | P. <u>15</u> |
|     | 2 | 地図を印刷する          | P. <u>15</u> |
|     | 3 | <u>リンク機能</u>     | P. <u>17</u> |
| 第5章 |   | 下水道マップの凡例        |              |
|     |   | 凡例               | P. <u>18</u> |
|     |   |                  |              |

# 第1章 サイト説明

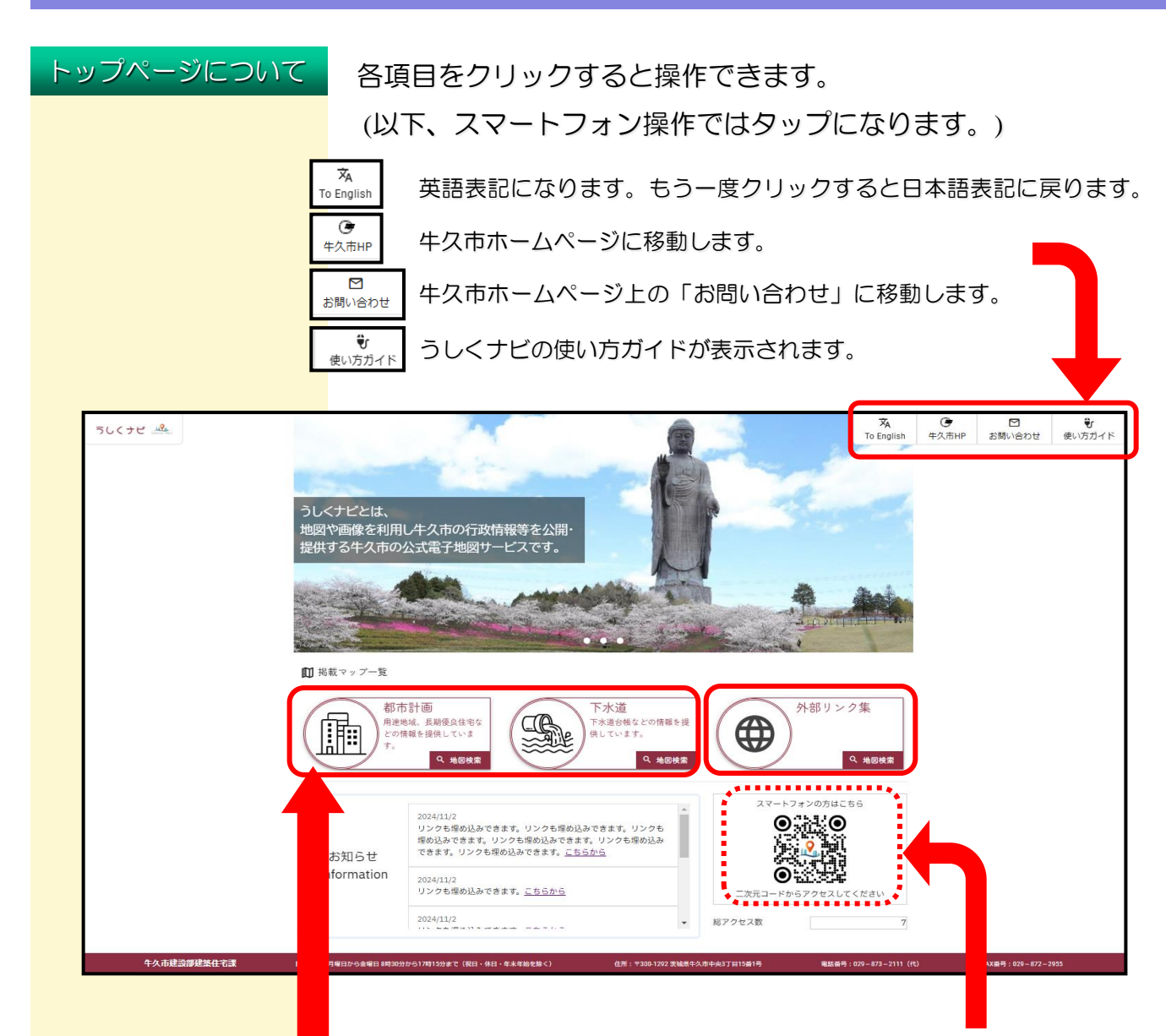

スマートフォン操作はこちらからになります。

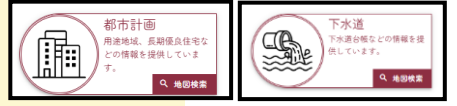

都市計画マップ・下水道マップを見ることが できます

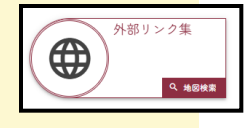

外部リンクに移動できます。 (いばらきデジタルマップ・竜ケ崎工事事務所・県南水道)

### 第2章 地図を検索する

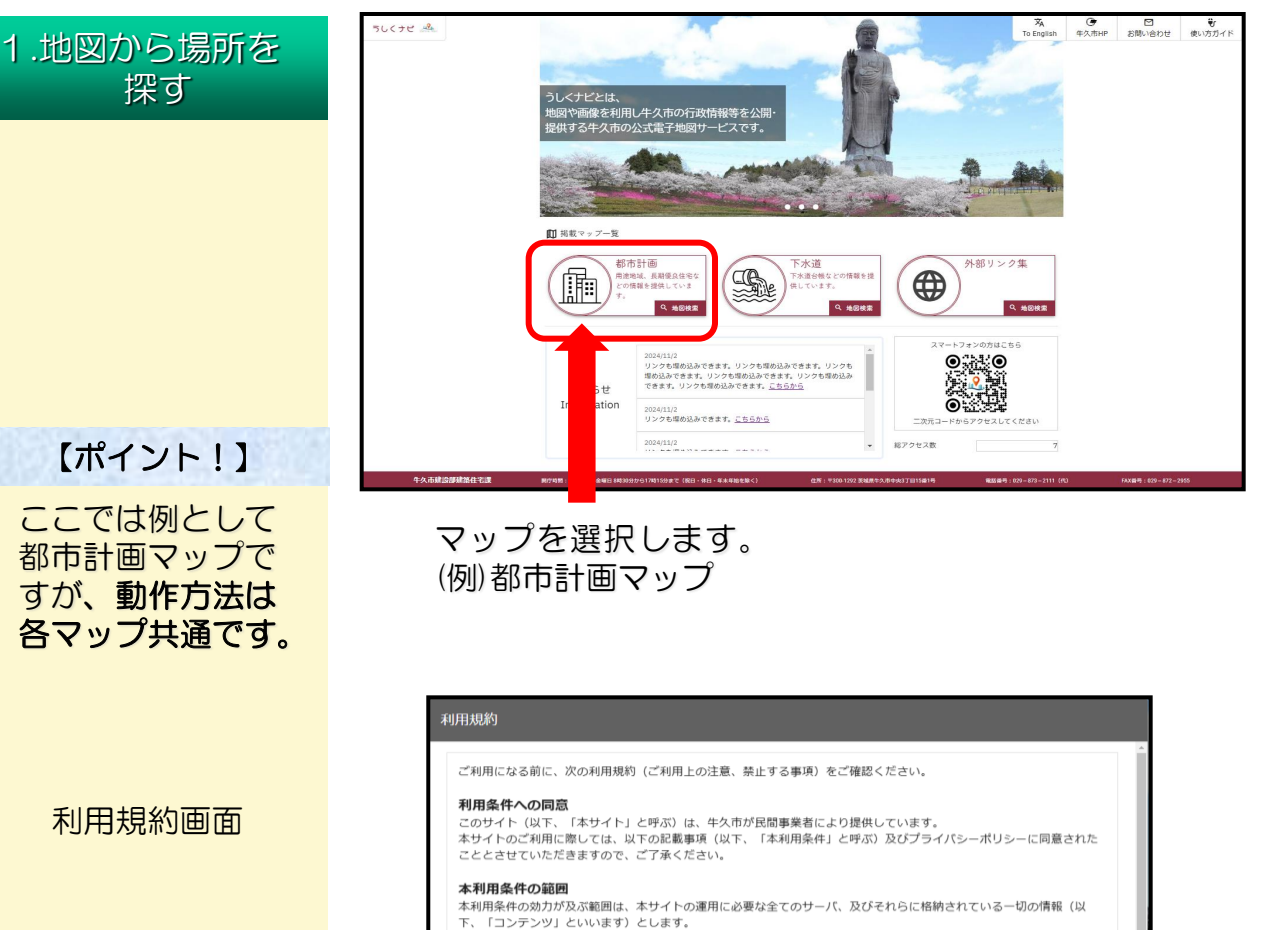

都市計画マップ・下水道マップを選択すると 利用規約が表示されます。

規約内容をご確認後、同意する・同意しない を選択します。

◎ を選択するとマップを見ることができます。

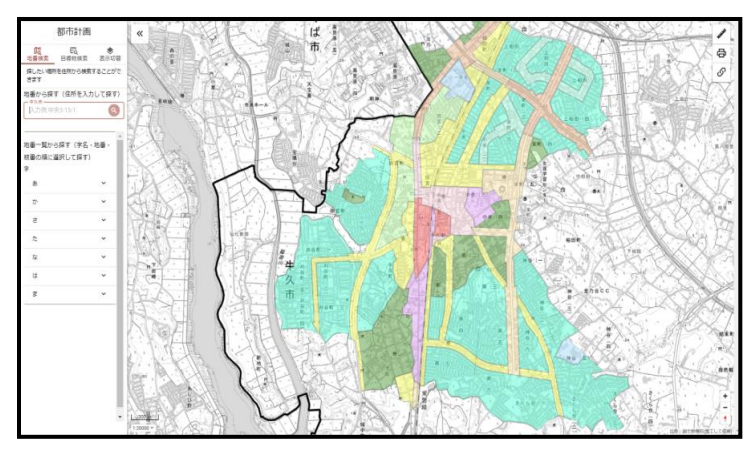

マップ表示画面

地図上の見たい場所にマウス操作で移動します。

マウスのホイールボタンを上に回すと表示を拡大し、下に 回すと表示を縮小することができます。ドラックしながら 見たい場所を探します。

(スマートフォン操作ではダブルタップ操作又は2本指での ピンチイン・ピンチアウト操作で拡大・縮小ができ、スワ イプで移動します。)

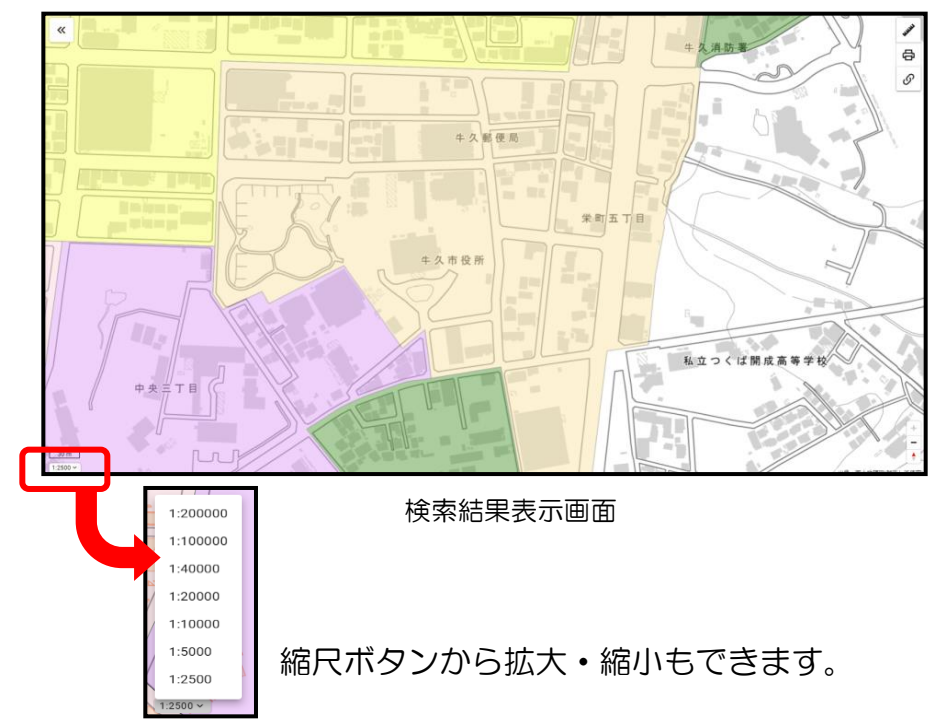

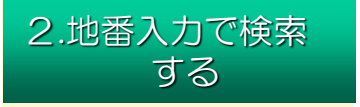

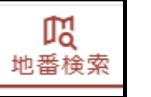

地番検索を選択します。

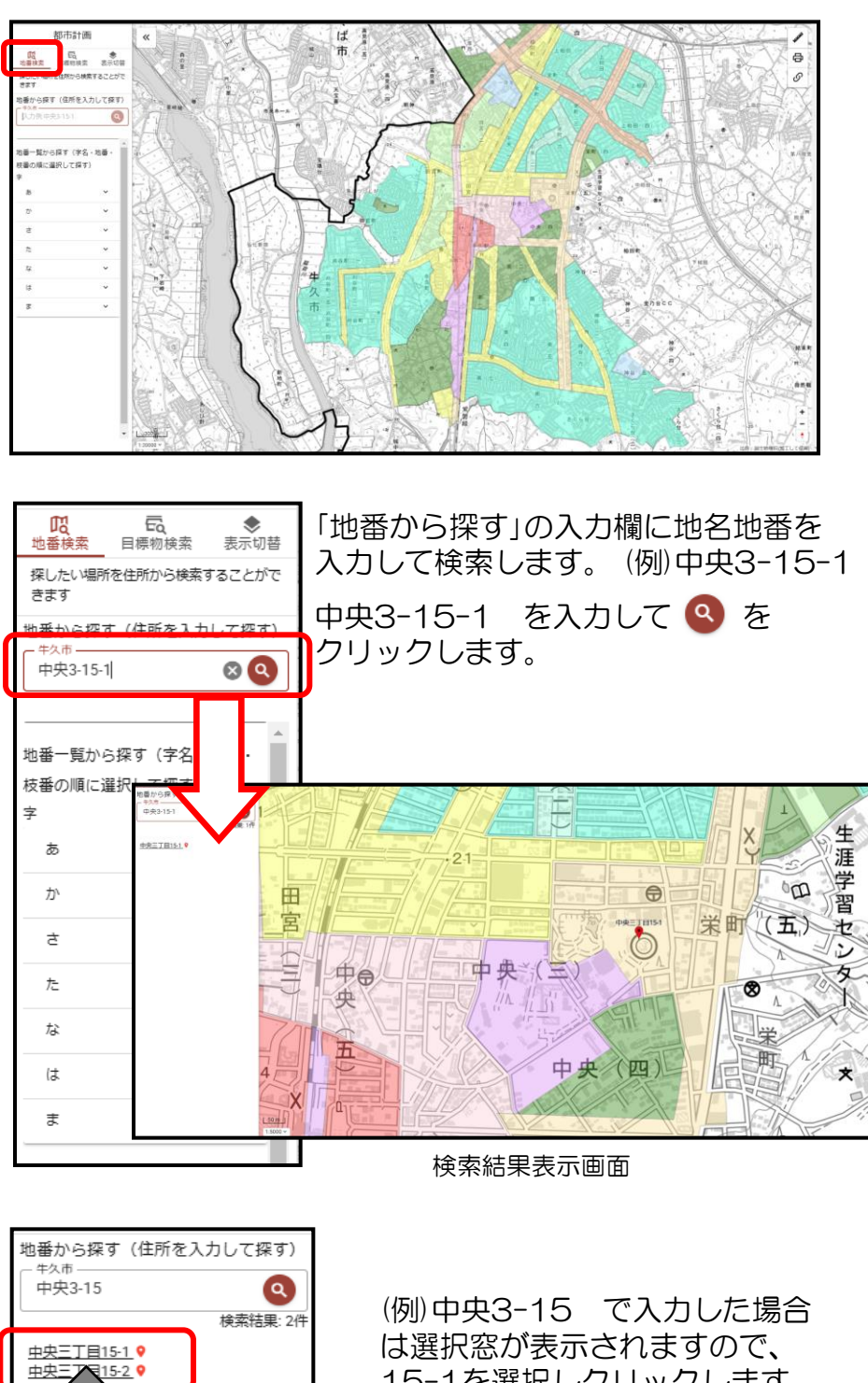

15-1を選択しクリックします。

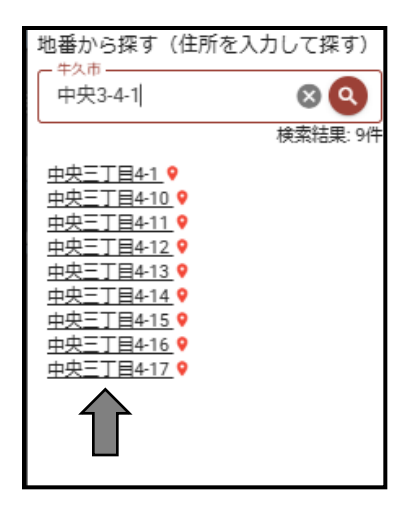

【ポイント!】

除します。

入力した内容を含む検索結果が複数 の場合、一覧が表示されます。 検索したい地番をクリックします。

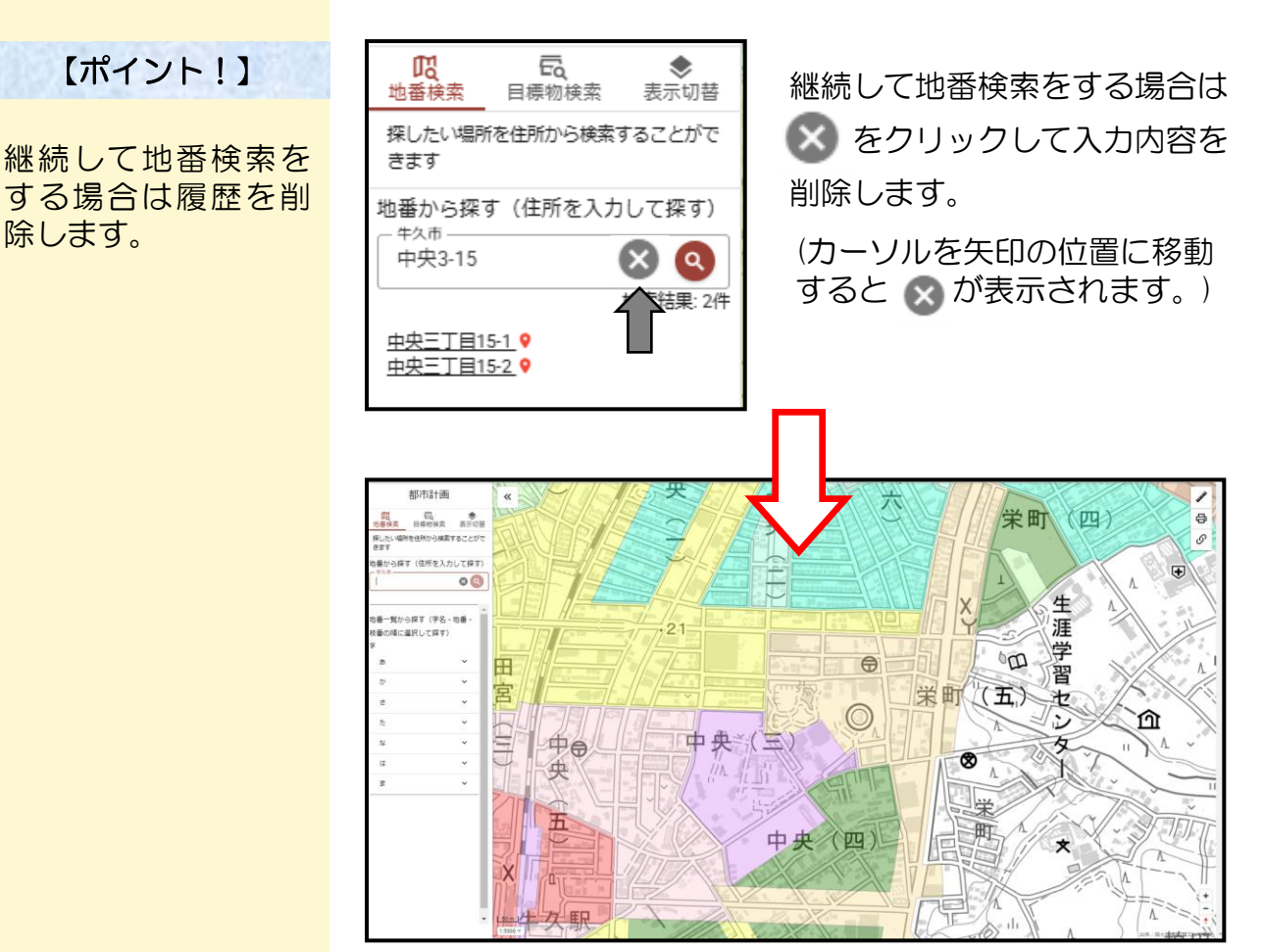

地番検索の初期状態

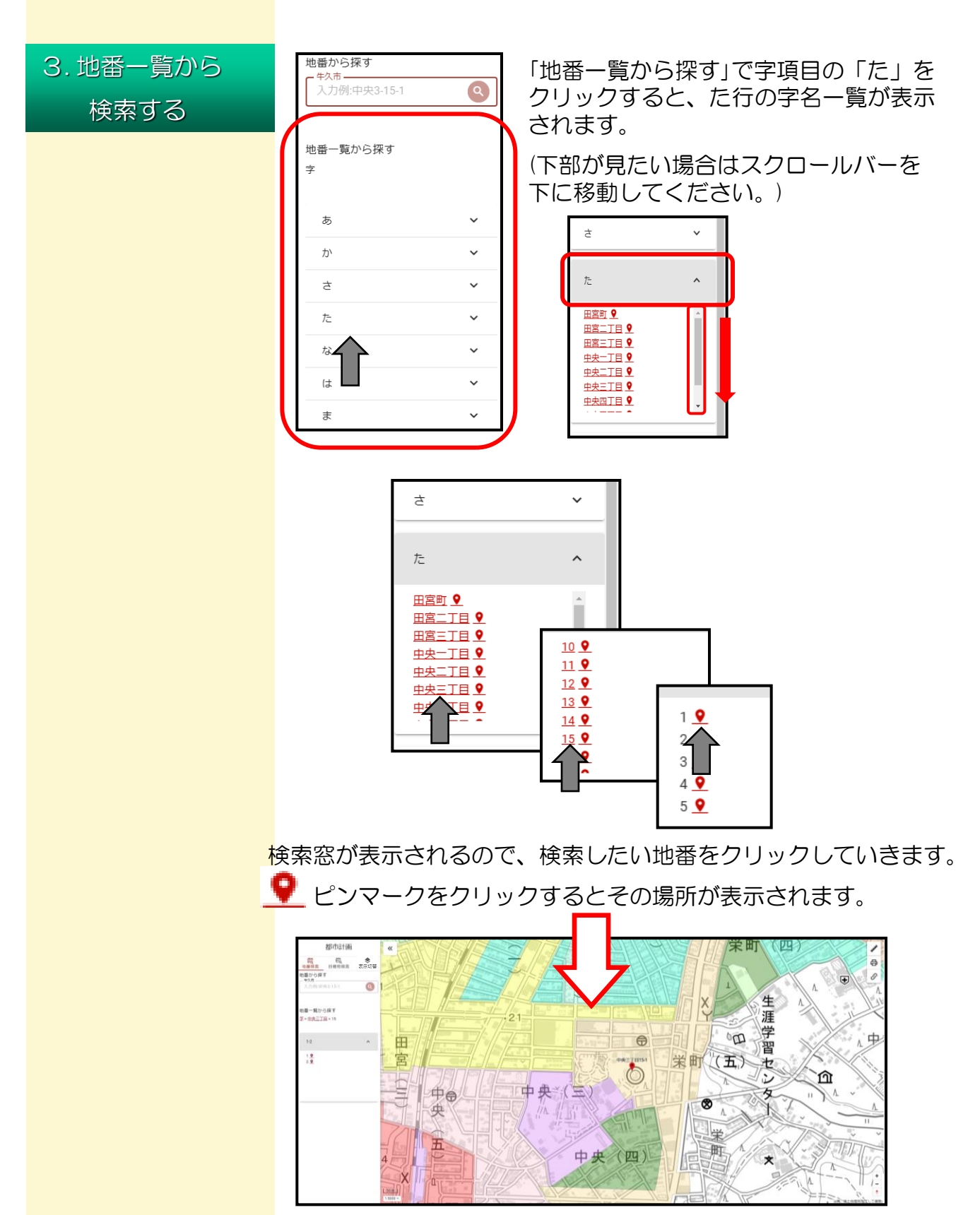

検索結果表示画面

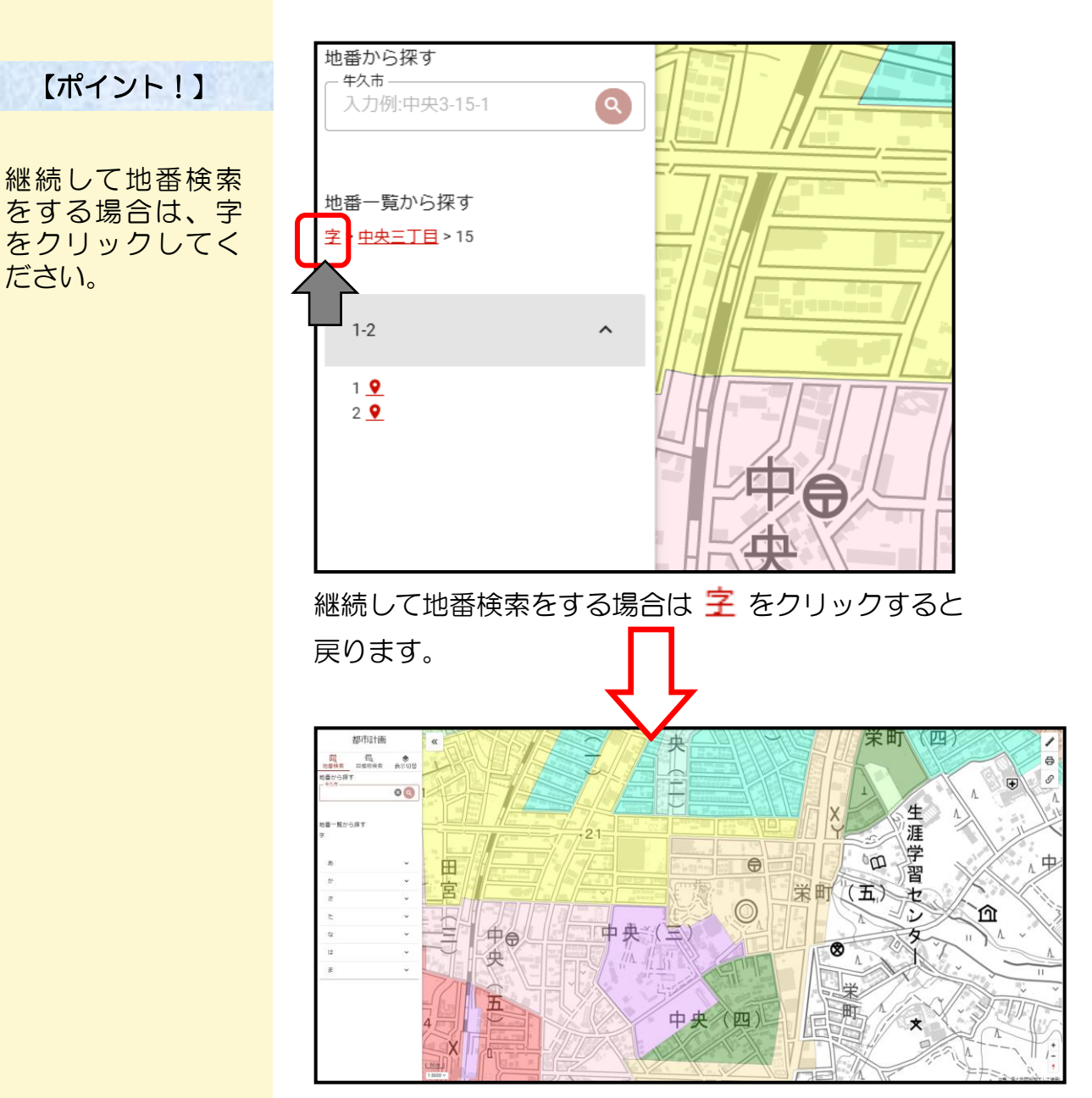

地番検索の初期状態

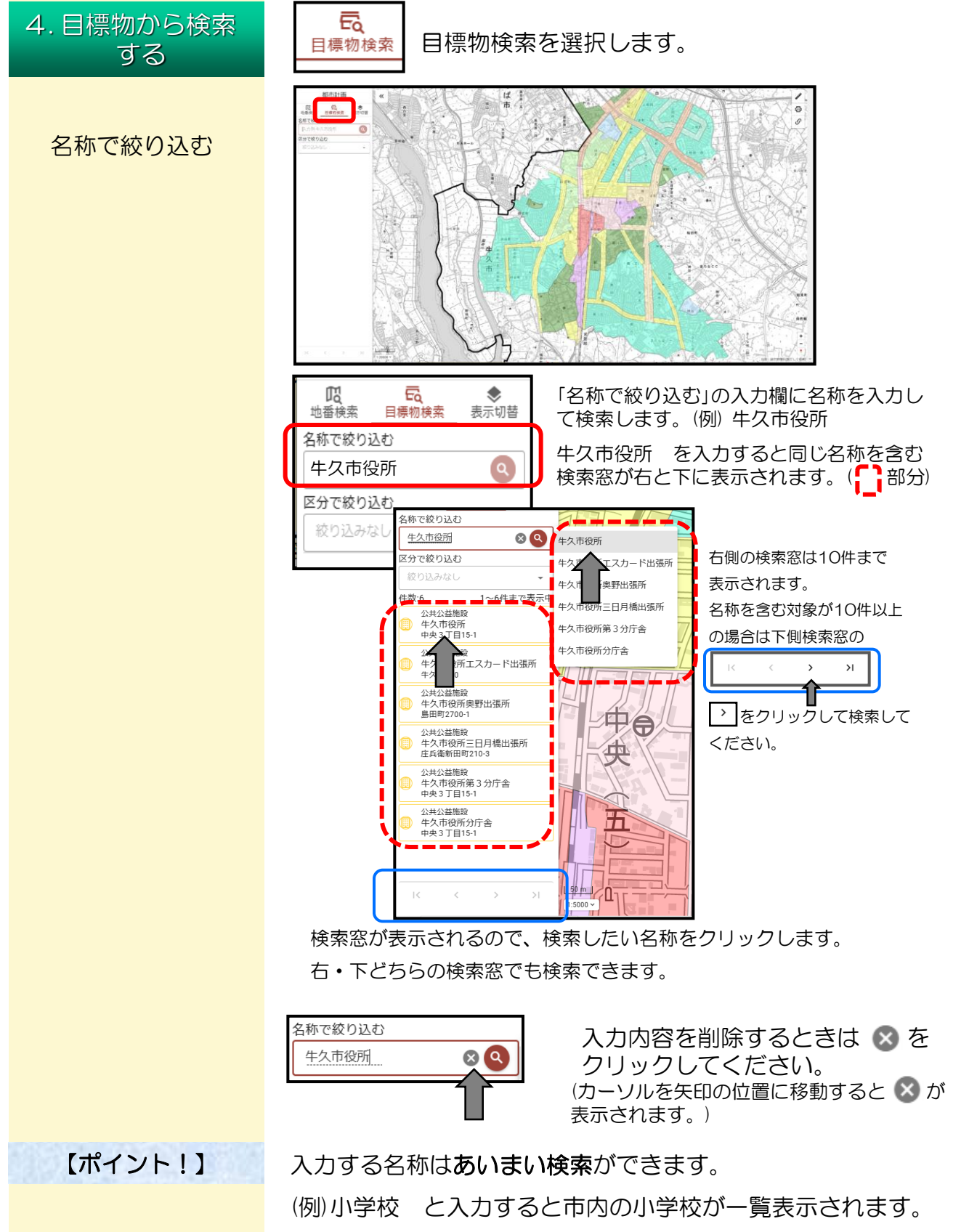

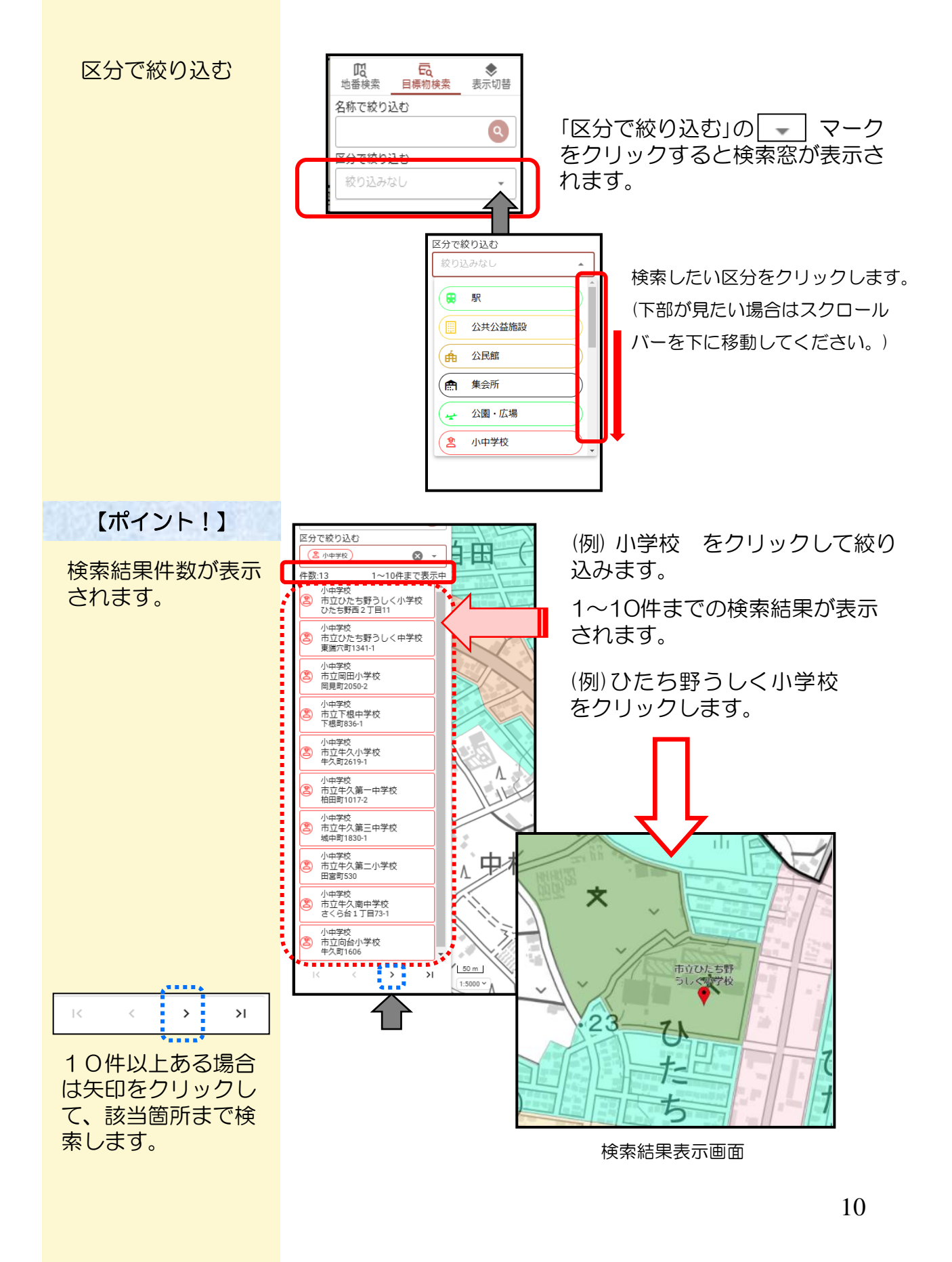

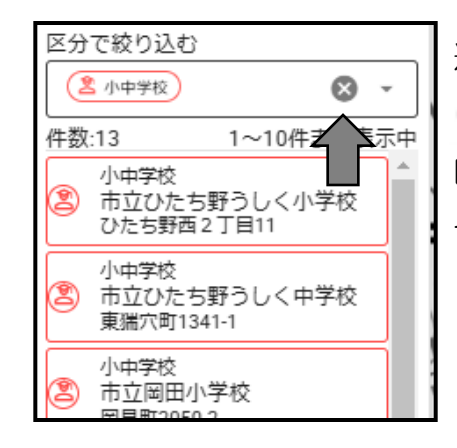

(カーソルを矢印の位置に移動すると 🐼 が表示されます。)

# 第3章 地図を操作する

1.地図を移動する

# TUCKY Image: Status Bitling: Image: Status Bitling: Image: Status

地図上の見たい場所にマウス操作で移動します。

マウスのホイールボタンを上に回すと表示を拡大し、下に 回すと表示を縮小することができます。ドラックしながら 見たい場所を探します。

(スマートフォン操作ではダブルタップ操作又は2本指での ピンチイン・ピンチアウト操作で拡大・縮小ができ、スワ イプで移動します。)

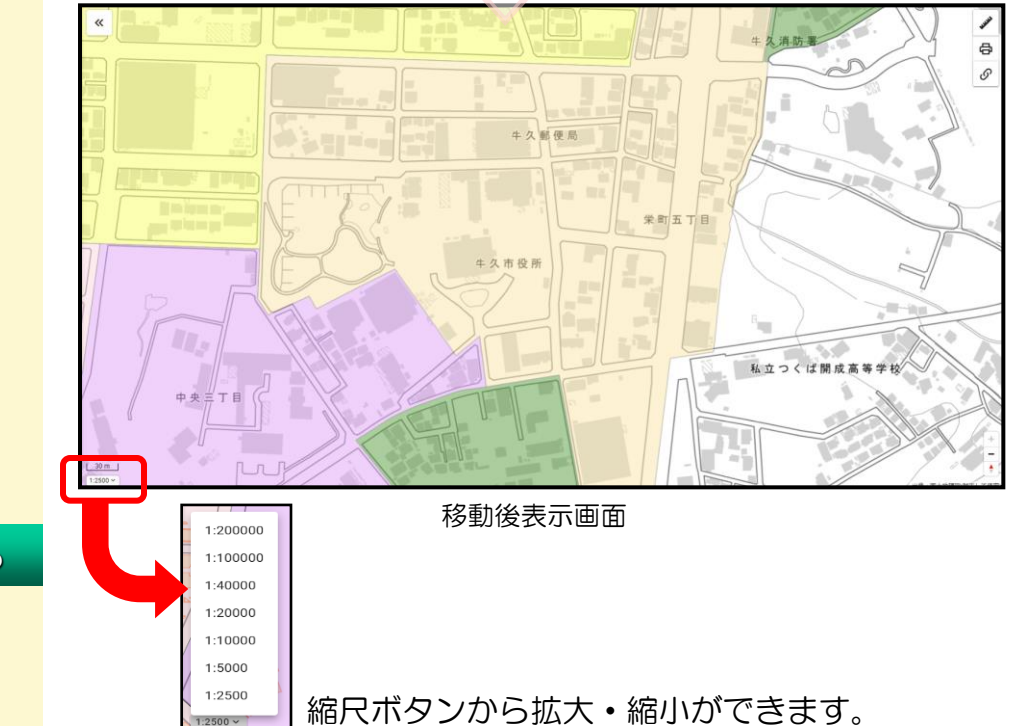

2. 縮尺を変更する

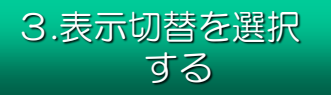

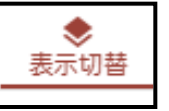

表示切替を選択します。

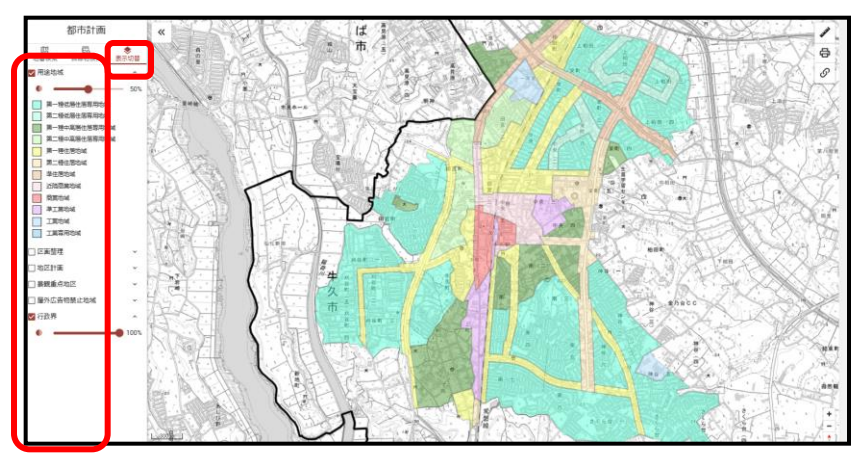

目的に合わせてマップ表示の切り替えができます。 チェックマークをクリックすると表示の切り替えがオン・オフ表示 されます。(初期設定では用途地域と行政界が表示されています。)

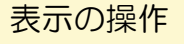

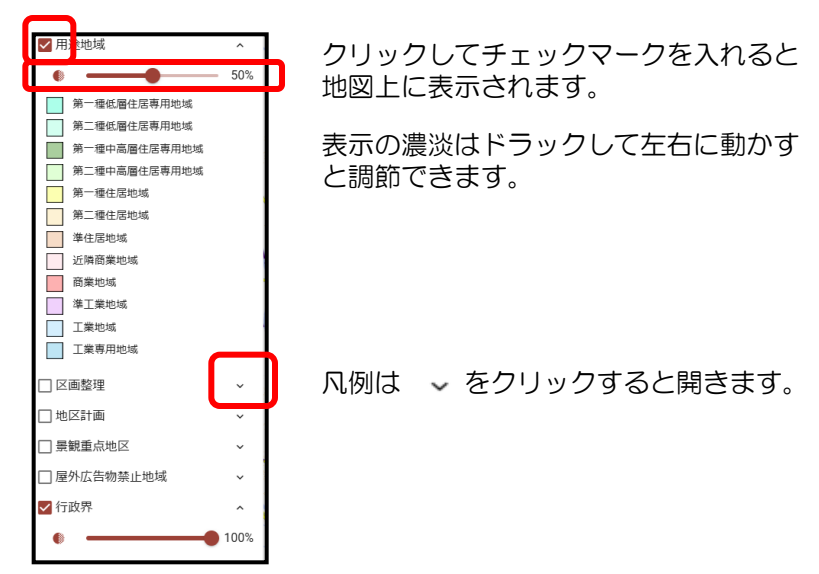

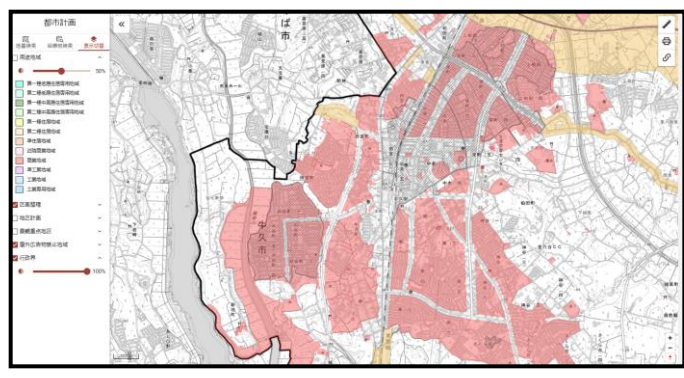

(例)区画整理と屋外広告物禁止地域を表示させた状態

#### 4.情報を確認する

検索場所の情報を確認できます。 (例)中央3-15-1 牛久市役所

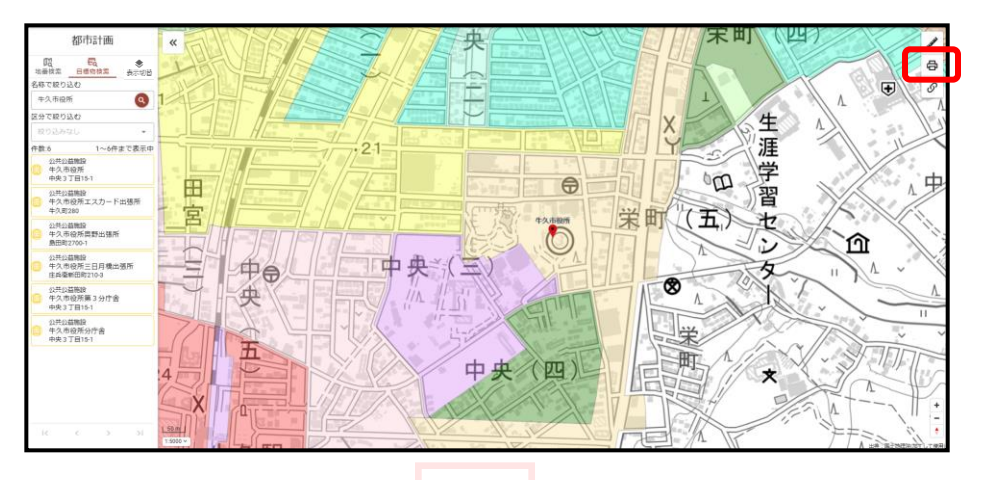

情報表示させたい場所をクリックします。

| PB()プレビュー                                                                                                    |
|----------------------------------------------------------------------------------------------------|
|                                                                                                    |
|                                                                                                    |
|                                                                                                    |
|                                                                                                    |
|                                                                                                    |
| 広告地域 第一号法之地域<br>広告計可 第1号計700域 名<br>地区計画 と なし<br>建築加空 なし<br>調査的空かで なし<br>国命合加定 なし<br>国命合加定 や久気質や土力の高型球争員<br>建へい車 200<br>阿火地域 200<br>阿火地域 200<br>阿火地域 たご気気合む)<br>参灯高 (225気合む)<br>参灯高 (225気合む)<br>電気制造 なし<br>四月 (255)<br>第100<br>四月 (255)<br>第100<br>四月 (255)<br>第100<br>四月 (255)<br>第100<br>四月 (255)<br>四月 (255)<br>四<br>(255)<br>四<br>(255)<br>四<br>(2 |
| 広告許可 第4時7-1584<br>補助計画 なし<br>建築造定 なし<br>建築造定 なし<br>高が会立立 なし<br>高が会立立 なし<br>高が会立立 なし<br>高が会立支 200<br>第255年第 200<br>第255年第 200<br>第255年<br>第255年<br>第2555年<br>第2555年<br>第2555<br>第<br>5<br>5<br>5<br>5<br>5<br>5<br>5<br>5<br>5<br>5<br>5<br>5<br>5<br>5<br>5<br>5       |
| 적223番2 なし<br>2240年 なし<br>2240年 なし<br>日か合地定 なし<br>日か合地定 なし<br>日本の生ます なし<br>定面型で事業 くない<br>第4人写東等之地広面型で事業<br>ほへい事 60<br>50歳年 200<br>防火地域 法23名号型 (法23名号で))<br>必対点で利用 なし<br>予想の待遇振行 なし<br>予想の待過振行 なし<br>200<br>可たすたりの 2000                                                                                                    |
| atmai.c (>0 U<br>固治型加定 (>0 U<br>国語型理事業 せた及業時を土地区高超理事業<br>建へい事 50<br>容様率 200<br>防火地域 法22条地域 (法23条含む)<br>絶灯高さ利限 に なし<br>対応を制度 20m<br>気が強減 (法23条合む)<br>構成 ()<br>第25条地域 (法23条合む)<br>第25条地域 (法23条合む)<br>第25条地域 (法23条合む)<br>第25条地域 (法23条合む)<br>第25条地域 (法23条合む)<br>第25条地域 ()<br>第25条地域 ()<br>第25<br>第25<br>第25<br>第25<br>第25<br>第25<br>第25<br>第25                                                                                                    |
| 四重短字構 中久戦東侍之土凶正亜短字集<br>建へい事                                                                                                    |
| 建ペい事   00<br>寄標事 200<br>防火地域   222 地域(法23条会ぜ)<br>絶対意志制度                                                                                                    |
| 古様率 200                                                                                                    |
| ID/X回編 はx23時間(1)(2)(2)(2)(2)(2)(2)(2)(2)(2)(2)(2)(2)(2)                                                                                                    |
| 外型の後進距離 なし<br>安全の後進距離 20m<br>電路料準 20m<br>電路料準 20m<br>可定したり 155<br>50m                                                                                                    |
| 適用拒維         20m           適路斜線         勾配         1,25           ウェ トドの         20m                                                                                                    |
| 1283年時候<br>勾配 1.25<br>ウェトナ(D 20mm                                                                                                    |
| 55 L 10 20m                                                                                                    |
| 隣地斜線 エラブラ 2011                                                                                                    |
|                                                                                                    |
| 北側斜線 2012/01/2012/2012/2012/2012/2012/2012/2                                                                                                    |
| 対象連築物 建築物の高さ> 10m                                                                                                    |
| 地盤面からの高さ 4m                                                                                                    |
| 日影制限 種別 (二)                                                                                                    |
| 規制時間(至10m) 5<br>規制時間(入10m) 3                                                                                                    |
|                                                                                                    |
| 長期傴良住宅                                                                                                    |
| 確認事項 該当の有無 地区名等                                                                                                    |
| 地区計画<br>単<br>本<br>は<br>日<br>和<br>な し<br>な し                                                                                                    |
| 県観計画 25 年久市長観計画<br>口無 重点地区                                                                                                    |
|                                                                                                    |
| 土地区面整理促進地域 ☑ 有 牛久駅東特定土地区面整理                                                                                                    |
| 土地区画整理促進地域         図 府         牛久駅東特定土地区画整理           その他の促進区域         □ 照         促進区域                                                                                                    |

印刷プレビューが表示され情報内容の確認ができます。 表示を終了するときは ×閉じる をクリックします。

# 第4章 各種機能について

1.距離を計測する

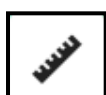

ð

距離計測をクリックします。

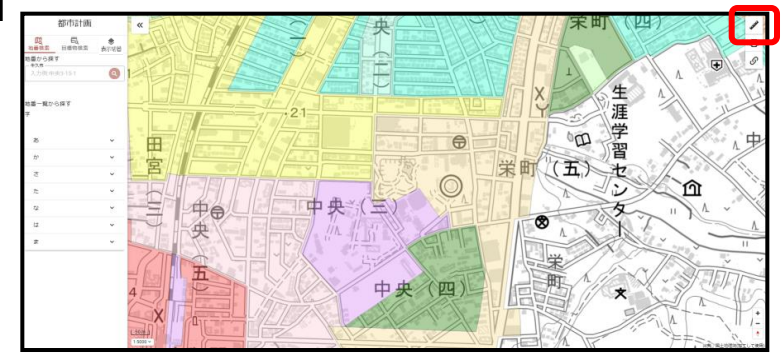

【ポイント!】 左クリック 点の開始・追加

右クリック 点の終了

計測表示の消去・終了

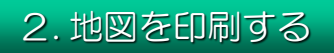

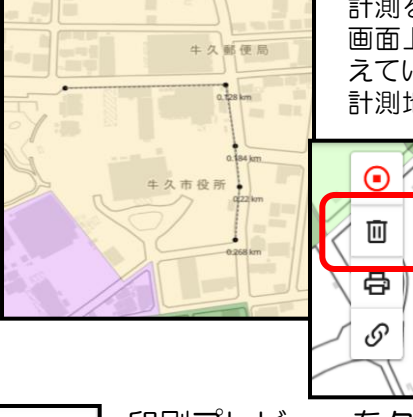

計測を始めたい場所にカーソルを合わせます。 画面上で左クリックを1回押すごとに点が増 えていきます。

計測地点を終了するときは右クリックします。

画面上の計測表示が消去されます。

 をクリックすると計測機能を 終了します。

印刷プレビューをクリックします。 (または、印刷したい場所を地図上でクリックしても 印刷プレビュー表示されます。)

| 都市計画                                       |      | "         | INS         |              | A X             |                | -th             | 1011-11-16 | and        | () () () () () () () () () () () () () ( |               |          | 21        |
|--------------------------------------------|------|-----------|-------------|--------------|-----------------|----------------|-----------------|------------|------------|------------------------------------------|---------------|----------|-----------|
| 100 54 54 54 54 54 55 55 55 55 55 55 55 55 | 表示切出 | T         |             | 16/6         |                 |                | Ť               |            |            | FRA                                      |               |          | 8         |
| 入力资中美3-15-1                                | 0    |           | 間           | I            |                 |                | t               |            |            | Y L'                                     | #             | A C      | A         |
| 地震一覧から探す<br>平                              |      |           |             |              | 21              |                |                 |            |            | Ŷ                                        | 涯             |          | 1-12      |
| 8                                          | ¥.   | H         |             |              | 1/75            |                |                 | 0          |            | n n                                      | र्ष्ट्र र     |          | 1.史       |
| tr                                         | ~    |           |             |              |                 |                | Cont            | 0.41       |            | (1/T)                                    | 自             | $\times$ | 12        |
| a                                          | ~    | _P        |             |              |                 | 1              | AF 14           | li -       | 大          |                                          | 20/           |          | 11/1      |
| <i>n</i>                                   | ÷    |           | 69RC        | プレビュー        |                 |                |                 |            | × 808      | A The                                    | is the        | <u></u>  | 13        |
| 4                                          | ~    |           | H           |              |                 |                |                 |            |            | 1                                        | A             | II A     | ~ ~       |
| 12                                         | ÷    |           |             | 四日 三大中 音印の   | 15-1            |                |                 |            |            |                                          | N'A           | 100      | 1         |
| *                                          | v    | 1021      | 1 R21       | 814          |                 | 建築製版<br>第二級住営  | 614             |            |            | 1                                        | AN .          | 1-       | 11        |
|                                            |      | 75        | (二百)        | 952<br>814   |                 | 重点地区(<br>第一種禁止 | シャトー周辺地区)<br>自城 |            |            | X                                        | No the second |          | . v       |
|                                            |      | - l for   | 5.51<br>#X1 | 11司<br>11書   |                 | 第1種許可<br>なし    | 14              |            |            |                                          | In all        |          | 1         |
|                                            |      | 5 (3)     | 4151        | 12           |                 | ar             |                 |            |            | THE A/                                   | 1/ VI.        | STIL     |           |
|                                            |      | 4         | <b>B</b> 20 | háž          |                 | QU             |                 |            |            | 1 CT ///                                 | +             | S/ V     | Thur.     |
|                                            |      | 1211      |             | 12<br>12     |                 | 60             | 274039946698    |            |            |                                          | ~ >           | JA       | -#P       |
|                                            |      | C         | 7 - 古彼3     |              |                 | 200            |                 |            |            |                                          | 0/            | 24-      | 1.        |
|                                            |      | X         | 防火市         | 816          |                 | 法22条地域         | (法23県良む)        |            |            | 1                                        | 7/25          | 1        | 11        |
|                                            |      | Trees D h | 10 PT       | 5288<br>0.00 |                 | QU             |                 |            |            | 1                                        | 11            | 5        | 1.1.1-    |
|                                            |      | Complete  | 2712        | O W MEMORY   | 建四定器            | 200            |                 |            |            | 3 16 7                                   |               | 「年井」     | 1. 1      |
|                                            | _    | 1.000     | 2 X X X     | 15MR         | 50E             | 1.25           |                 |            |            | MIL WE                                   |               | 1 14 81  | が在中国でして専用 |
|                                            |      |           | 1           | 1118         | 立ち上がり           | 20m            |                 |            |            | 1                                        |               |          |           |
|                                            |      |           | 10          |              | 50E             | 1.25           |                 |            |            | 1                                        |               |          |           |
|                                            |      |           | 二 2.例       | 口線           | 20100           | 90             |                 |            |            | × 1                                      |               |          |           |
|                                            |      |           | 1           |              | 对参谋契约           | 建築物の商          | 8 > 10m         |            |            |                                          |               |          |           |
|                                            |      |           | no XI       |              | 地盤資からの高さ        | 4rn            |                 |            |            | 2                                        |               |          |           |
|                                            |      |           |             | 19           | 223             | (=)            |                 |            |            |                                          |               |          |           |
|                                            |      |           | +           |              | ##10952 (> 10m) | 3              |                 |            |            | 6                                        |               |          |           |
|                                            |      |           | 100         |              |                 | 1.             |                 |            |            | 2/1                                      |               |          |           |
|                                            |      |           |             |              |                 | <b>SRead</b>   | 2               |            |            | .1/                                      |               |          |           |
|                                            |      |           |             |              |                 | <b>e</b> ei    | я               |            |            |                                          |               |          |           |
|                                            |      |           | L House     |              | -/ 11-14        |                | 1               | 1111       | I Tot      |                                          |               |          |           |
|                                            |      |           |             |              |                 |                | CUE             | ッちっ        | <u>ы</u> , | い キオ                                     |               |          | 15        |
|                                            |      |           |             |              |                 |                | L C h \ut       | ッセン        | ワッン        | /しょり                                     | 0             | -        | -         |
|                                            |      |           |             |              |                 |                |                 |            |            |                                          |               |          |           |

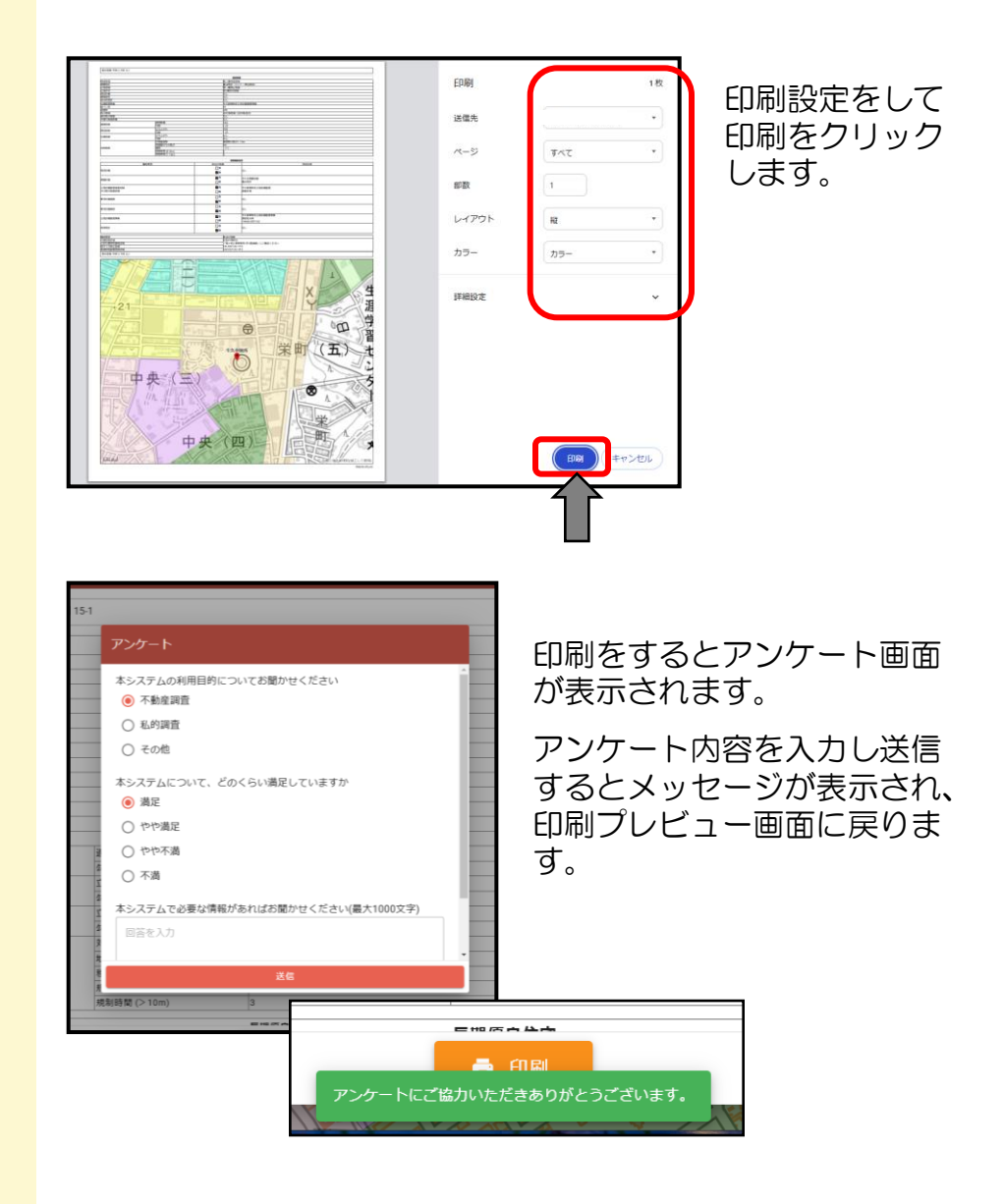

#### 印刷の終了

| 印刷プレビュ         | -              |                | × ছাটে ত |
|----------------|----------------|----------------|----------|
| 表示地番 中央        | 电三丁目 15-1      |                |          |
|                |                | 建築制限           |          |
| 用途地城           |                | 第二種住居地城        |          |
| 景観地区           |                | 重点地区(シャトー周辺地区) |          |
| 広告地域           |                | 第一種禁止地域        |          |
| 広告許可           |                | 第1種許可地域        |          |
| 地区計画           |                | なし             |          |
| 建築協定           |                | なし             |          |
| 自治会協定          |                | なし             |          |
| 区面整理事業         |                | 牛久駅東特定土地区画整理事業 |          |
| 建ぺい率           |                | 60             |          |
| 容積率            |                | 200            |          |
| 防火地域           |                | 法22条地域(法23条含む) |          |
| 絶対高さ制限         |                | なし             |          |
| 外壁の後退距離        | ŧ              | なし             |          |
| 100 01 201     | 適用距離           | 20m            |          |
| 加速のから形成        | 勾配             | 1.25           |          |
| 18 Jah 01 20   | 立ち上がり          | 20m            |          |
| 194702.81488   | 勾配             | 1.25           |          |
| -11- /Bil9:120 | 立ち上がり          | なし             |          |
| -46-0530+808   | 勾配             | なし             |          |
|                | 対象建築物          | 建築物の高さ>10m     |          |
|                | 地盤面からの高さ       | 4m             |          |
| 日影制限           | 種別             | (二)            |          |
|                | #用伸目動程9 (<10m) | 16             |          |
|                |                | 5 ADRI         |          |

閉じるをクリックして 終了します。

#### 3.リンク機能

#### 

表示されている位置情報と表示縮尺を記録したURL・ 2次元コードが表示され、情報の連携や保存等に活用 できます。

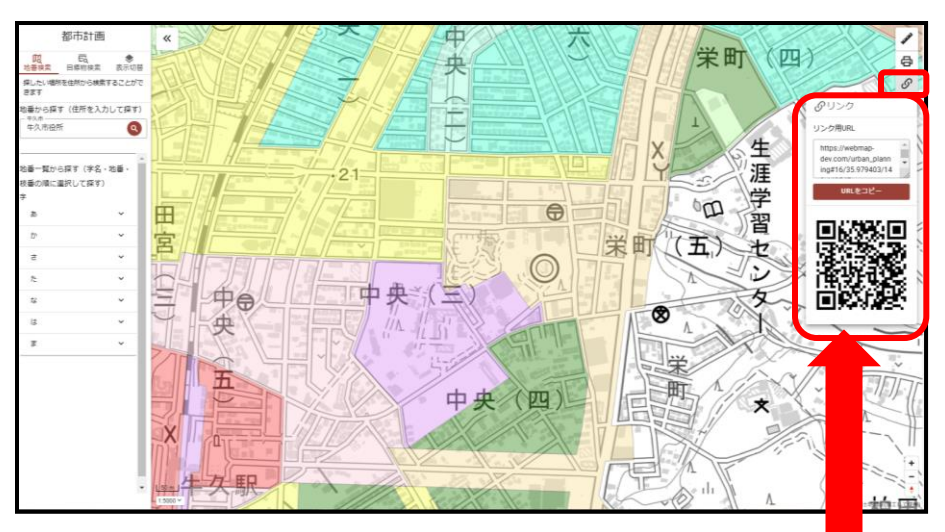

#### スマートフォンからは2次元コードを読み取ることができます。

# 第5章 下水道マップの凡例

| 孔記号              | 種類および寸法                |                                                                                                    | 記<br>·                                                                                                    | 号                                                                                                    |
|------------------|------------------------|----------------------------------------------------------------------------------------------------|----------------------------------------------------------------------------------------------------|----------------------------------------------------------------------------------------------------|
| -75              | 円形マンホール内径 75cm         |                                                                                                    | HP                                                                                                    | 1                                                                                                    |
| -0-              | 円形1号マンホール 90cm         |                                                                                                    | VU                                                                                                    | ţ                                                                                                    |
| -                | 円形2号マンホール 120cm        |                                                                                                    | VP                                                                                                    | ţ                                                                                                    |
|                  | 円形3号マンホール 150cm        | 管锤                                                                                                    | ТР                                                                                                    |                                                                                                    |
| -@-              | 円形4号マンホール 180cm        | 悝                                                                                                    | GP                                                                                                    | ALM.                                                                                                    |
| -@-              | 円形5号マンホール 210cm        |                                                                                                    | CIP                                                                                                    | Alla.                                                                                                    |
| 0-               | 特1号マンホール<br>内矩 60×90cm |                                                                                                    | DIP                                                                                                    |                                                                                                    |
| <b>-&gt;</b>     | 副管付マンホール               |                                                                                                    | $\textcircled{\bullet}$                                                                                                    | I                                                                                                    |
|                  | 起点マンホール                | ***                                                                                                    | •                                                                                                    | ļ                                                                                                    |
|                  | 汚水桝                    | 官<br>形                                                                                                    | $\bullet$                                                                                                    | i                                                                                                    |
|                  | 1号桝(内径30cm×30cm)       |                                                                                                    | ٠                                                                                                    | I                                                                                                    |
|                  | 2号桝(内径35cm×35cm)       |                                                                                                    | •                                                                                                    | I                                                                                                    |
| $\square$        | 3号桝(内径25cm×40cm)       |                                                                                                    | 5.19                                                                                                    |                                                                                                    |
| $\boxtimes$ -    | 4号桝(内径 cm× cm)         | -                                                                                                    |                                                                                                    | -                                                                                                    |
|                  | 特殊桝()内は内径              | 取                                                                                                    | 付管径・                                                                                                    | 耵                                                                                                    |
| •                | 1号桝(内径35cm)            |                                                                                                    | -                                                                                                    | (                                                                                                    |
| 0—               | 2号桝(内径40cm)            |                                                                                                    | 形状・                                                                                                    | 管                                                                                                    |
| <b>—</b>         | 管止め                    | 管                                                                                                    | 底高<br>•) 250                                                                                                    |                                                                                                    |
| —o <sup>()</sup> | 特殊桝()内は内径              | 85                                                                                                    | .193                                                                                                    |                                                                                                    |
|                  | 小口径公共桝                 |                                                                                                    |                                                                                                    |                                                                                                    |
| •                | 1号マンホール<br>汚水桝(内径90cm) | ;                                                                                                    | 充出方向                                                                                                    | ]                                                                                                    |
|                  |                        | 和記号       種類および寸法         ①       円形マンホール内径 75cm         ①       円形1号マンホール 90cm         ○       円形2号マンホール 120cm         ○       円形3号マンホール 120cm         ○       円形3号マンホール 180cm         ○       円形5号マンホール 180cm         ○       円形5号マンホール 210cm         ○       円形5号マンホール 210cm         ○       円形5号マンホール 210cm         ○       割管付マンホール         >       記点マンホール         >       記点マンホール         >       記号桝 (内径30cm×30cm)         ○       2号桝 (内径35cm×35cm)         ○       3号桝 (内径25cm×40cm)         ○       1号桝 (内径35cm)         ○       1号桝 (内径40cm)         ●       1号桝 (内径40cm)         ●       1号桝 (内径40cm)         ●       1号株桝 () 内は内径         ●       1号米桝 () 内は内径         ●       小口径公共桝         ●       1号マンホール         汚水桝 (内径90cm) | 和記号 種類および寸法         ①       円形マンホール内径 75cm         ①       円形マンホール90cm         ○       円形2号マンホール 120cm         ○       円形3号マンホール 150cm         ②       円形5号マンホール 180cm         ○       円形5号マンホール 180cm         ○       円形5号マンホール 210cm         ○       円形5号マンホール 210cm         ○       円形5号マンホール 200cm         ○       円形5号マンホール         内矩 60×90cm       副管付マンホール         ▶       副管付マンホール         ○       1号桝 (内径30cm×30cm)         ○       2号桝 (内径35cm×35cm)         ○       3号桝 (内径25cm×40cm)         ○       1号桝 (内径35cm)         ○       1号桝 (内径40cm)         ●       1号桝 (内径40cm)         ●       1号桝 (内径40cm)         ●       1号桝 (内径40cm)         ●       1号木桝 () 内は内径         ●       1号マンホール         ○       特殊榊 () 内は内径         ●       1号マンホール         ○       1号木桝 (内径90cm) | 1記号 種類および寸法       記         ①       円形マンホール内径 75cm         ①       円形1号マンホール 90cm         ○       円形2号マンホール 120cm         ○       円形3号マンホール 150cm         ③       円形5号マンホール 180cm         ○       円形5号マンホール 210cm         ○       円形5号マンホール 210cm         ○       円形5号マンホール 210cm         ○       円形5号マンホール 210cm         ○       円形5号マンホール 210cm         ○       円形5号マンホール         小均差 60×90cm       ●         ●       副管付マンホール         小均差 60×90cm       ●         ●       1号桝 (内径30cm×30cm)         ●       2号桝 (内径25cm×40cm)         ●       1号桝 (内径25cm×40cm)         ●       1号桝 (内径35cm)         ○       1号桝 (内径40cm)         ●       1号桝 (内径40cm)         ●       1号桝 (内径40cm)         ●       1号マンホール         ○       特殊桝 () 内は内径         ●       1号マンホール         ○       特殊桝 () 内は内径         ●       1号マンホール         ○       特殊桝 () 内は内径         ●       1号マンホール         ○       1号マンホール         ○       1号マンホール         ○       1号マンホール |

|                | 記                                           | 号・ 種 別       |  |  |  |  |
|----------------|---------------------------------------------|--------------|--|--|--|--|
|                | HP                                          | ヒューム管        |  |  |  |  |
|                | VU                                          | 塩化ビニール管(薄型)  |  |  |  |  |
|                | VP                                          | 塩化ビニール管(一般)  |  |  |  |  |
| 管種             | ТР                                          | 陶管           |  |  |  |  |
| 但              | GP                                          | 鋼管           |  |  |  |  |
|                | CIP                                         | 鋳鉄管          |  |  |  |  |
|                | DIP                                         | ダクタイル管       |  |  |  |  |
|                | ٠                                           | 円方           |  |  |  |  |
| ***            | •                                           | 馬蹄形          |  |  |  |  |
| 管形             | $\bullet$                                   | 卵形           |  |  |  |  |
|                | •                                           | 暗渠           |  |  |  |  |
|                | •                                           | 開渠           |  |  |  |  |
|                | 5.19                                        | オフセット距離      |  |  |  |  |
|                |                                             | オフセット線       |  |  |  |  |
| 取              | 付管径・                                        | 取付管延長・取付管の位置 |  |  |  |  |
|                | • 200 1.80 11.35                            |              |  |  |  |  |
| 形状・管径・勾配・区間距離  |                                             |              |  |  |  |  |
| 管              | 底高                                          | 管底高          |  |  |  |  |
| <u>(</u><br>85 | <u>•) 250</u><br>5.193                      | <u> </u>     |  |  |  |  |
|                | <u>ــــــــــــــــــــــــــــــــــــ</u> |              |  |  |  |  |
| 3              | 三<br>流出方向<br>マンホール地盤高                       |              |  |  |  |  |

|        |                 | का                     | 水      | C   |
|--------|-----------------|------------------------|--------|-----|
| 人      | 孔記号             | 種類および寸法                |        | Ē   |
| _      | -75             | 円形マンホール内径 75cm         |        |     |
| _      | -0-             | 円形1号マンホール 90cm         |        |     |
| _      | -0-             | 円形2号マンホール 120cm        |        |     |
| _      | -0-             | 円形3号マンホール 150cm        | 管種     |     |
| _      | -@-             | 円形4号マンホール 180cm        | 但      | •   |
| _      |                 | 円形5号マンホール 210cm        |        | (   |
| -{     | 0-              | 特1号マンホール<br>内矩 60×90cm |        | •   |
| _      | <del>-</del> >0 | 副管付マンホール               |        | -   |
|        |                 | 起点マンホール                | ~~     |     |
|        |                 | 雨水桝                    | 官<br>形 |     |
|        |                 | 1号桝(内径30cm×30cm)       |        | Ľ   |
| 角      |                 | 2号桝(内径35cm×35cm)       |        | L   |
| 型<br>• | $\square$       | 3号桝(内径25cm×40cm)       |        | 5.  |
| L      | $\boxtimes$     | 4号桝(内径 cm× cm)         | -      |     |
| 型      |                 | 特殊桝()内は内径              | 取      | 付   |
|        |                 | 集水桝                    |        |     |
|        | •               | 1号桝(内径35cm)            |        | 形   |
|        | 0—              | 2号桝(内径30cm)            | 官      | 医   |
|        | 0—              | 3号桝(内径45cm)            | 85     | 5.1 |
| 丸      | ⊗—              | 4号桝(内径50cm)            |        |     |
| 型      | 75—             | 75雨水桝(内径75cm)          |        | ᆂ   |
|        |                 | 特殊桝()内は内径              | -      | лы  |
|        |                 | 浸透桝                    |        |     |
|        | 0-              | 1号マンホール<br>雨水桝(内径90cm) |        |     |

|    | 記                                                                          | 号・ 種別        |  |  |  |  |
|----|----------------------------------------------------------------------------|--------------|--|--|--|--|
|    | HP                                                                         | ヒューム管        |  |  |  |  |
|    | VU                                                                         | 塩化ビニール管(薄型)  |  |  |  |  |
|    | VP                                                                         | 塩化ビニール管(一般)  |  |  |  |  |
| 管  | ТР                                                                         | 陶管           |  |  |  |  |
| 悝  | GP                                                                         | 鋼管           |  |  |  |  |
|    | CIP                                                                        | 鋳鉄管          |  |  |  |  |
|    | СО                                                                         | コンクリート管      |  |  |  |  |
|    |                                                                            | 円方           |  |  |  |  |
|    |                                                                            | 馬蹄形          |  |  |  |  |
| 官形 | $   \mathbf{\bullet} $                                                     | 卵形           |  |  |  |  |
|    | ٠                                                                          | 暗渠           |  |  |  |  |
|    | •                                                                          | 開渠           |  |  |  |  |
|    | 5.19                                                                       | オフセット距離      |  |  |  |  |
| -  |                                                                            | オフセット線       |  |  |  |  |
| 取  | 付管径・                                                                       | 取付管延長・取付管の位置 |  |  |  |  |
|    | ● 200 1.80 11.35                                                           |              |  |  |  |  |
| 管  | <u>形状・管径・勾配・区間距離</u><br>管底高 管底高 管底高                                        |              |  |  |  |  |
| 85 | 85.193 85.396                                                              |              |  |  |  |  |
|    | 二<br>九<br>一                                                                |              |  |  |  |  |
| ;  | □<br>流出方向<br>□<br>□<br>□<br>□<br>□<br>□<br>□<br>□<br>□<br>□<br>□<br>□<br>□ |              |  |  |  |  |